# AAP Live/Virtual Events – Accessing Sessions and Claiming Credit

Launch the Activity | Access Sessions | Monitor Progress | Claim CME Credit | Claim MOC Credit

## Launch the Activity

- 1. Go to https://www.aap.org/en/pedialink/
- 2. Click on the AAP Login Button

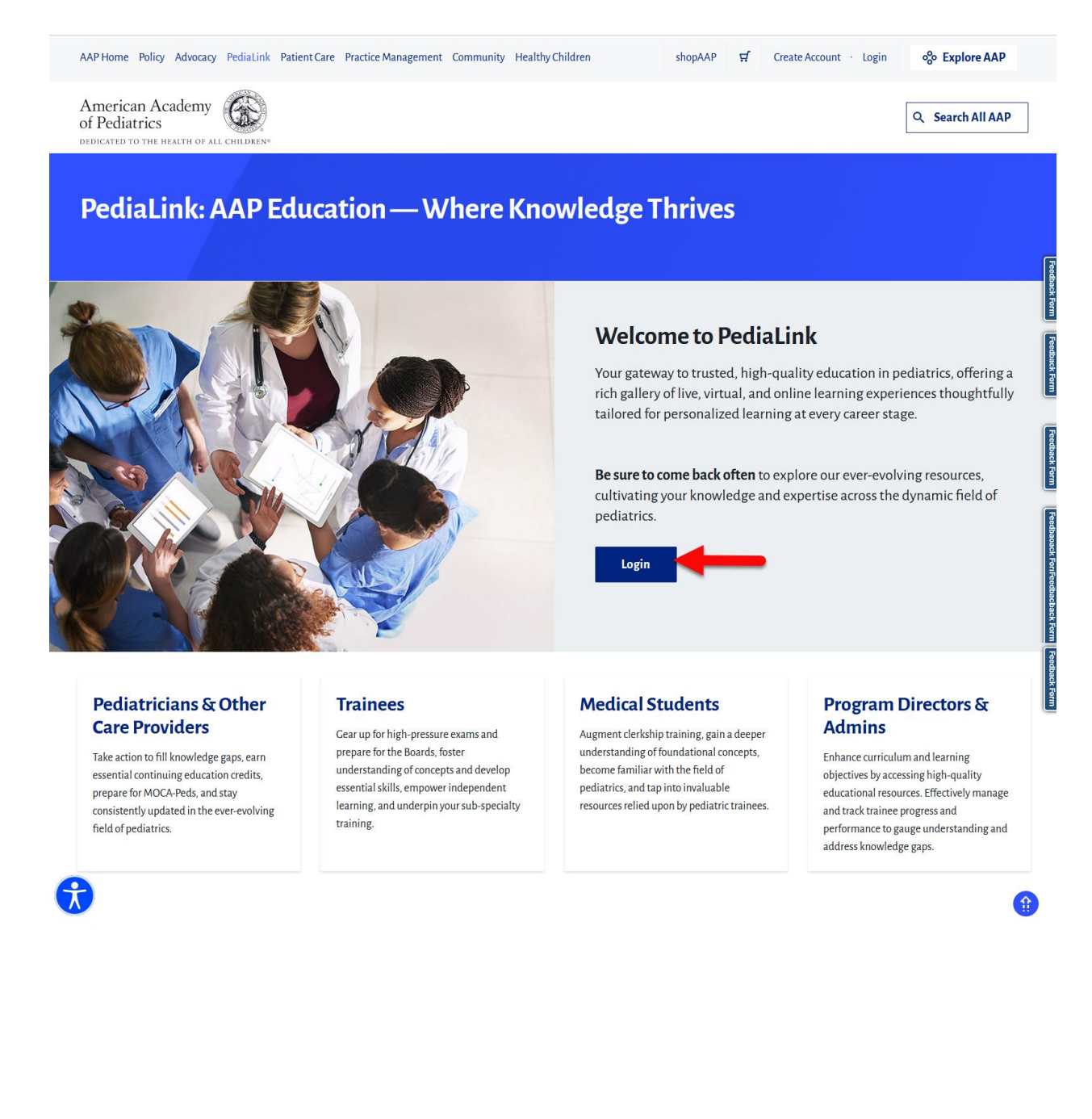

3. Enter your AAP Login and password and click the "Login" button.

| AAP Home Policy Advocacy Learning Patient Care Practice Management Community Healthy Children                                           | shopAAP 🗹 Create Account · Login 🗞 Explore AAP                                                                                                    |
|----------------------------------------------------------------------------------------------------|----------------------------------------------------------------------------------------------------|
| American Academy<br>of Pediatrics                                                                                                    | Q. Search All AAP                                                                                                    |
| My Account                                                                                                    |                                                                                                    |
| Login<br>MrAssant / Login                                                                                                    |                                                                                                    |
| Please login using your AAP Primary Email and Password and you will be directed back to https://pedialink.          Login         Email | Important Notice<br>Login is the Primary Email address associated with your account.                                                                                                    |
| email@example.og                                                                                                    | Primary Email is where you receive AAP emails. You will be required to know this email to login. Your Password will remain the same. Login FAQ For further assistance, please visit the AAP Support Center. |
| Remember me                                                                                                    |                                                                                                    |
| Login                                                                                                    | Don't have an account?<br>Click Create an Account below! AAP Membership is not required to create an account.                                                                                               |
| Need help signing in?<br>Reset Password<br>Help                                                                                         | Create an Account                                                                                                    |

4. From the PediaLink landing page, locate your activity from the "Your Educational Experiences" section and click the Open button

|                                                     | react record management community reality                           | Children                                                                                                    | shopAAP 5                         | d My Account → 😵 Explore AAP            |
|-----------------------------------------------------|---------------------------------------------------------------------|----------------------------------------------------------------------------------------------------|-----------------------------------|-----------------------------------------|
| Interican Academy                                   |                                                                     |                                                                                                    |                                   | Q Search All AAP                        |
| PediaLink: AAP Edu                                  | ucation — Where Kno                                                 | wledge Thrives                                                                                                    |                                   |                                         |
|                                                     | n an an Alige an an an Alige an an an an an an an an an an an an an |                                                                                                    |                                   |                                         |
| Velcome!                                            | tiel continuing of continue configurations for MOS                  | A Dada and star consistently us dated in the se                                                                                                    | un autor fald of a dission        |                                         |
| ike action to nii knowledge gaps, earn essei        | tiar continuing education creatis, prepare for MOC                  | A-Peus, and stay consistency updated in the e                                                                                                    | ver-evolving neuror pediatrics.   |                                         |
| earning Plan                                        |                                                                     |                                                                                                    |                                   |                                         |
| ediaLink Site Feedbac                               | <b>: k</b><br>s feedback and ideas to further enhance your Pedia    | l ink experience.                                                                                                    |                                   |                                         |
| Feedback Form                                       |                                                                     |                                                                                                    |                                   |                                         |
|                                                     |                                                                     |                                                                                                    |                                   |                                         |
| ur Educational Experi                               | ences                                                               |                                                                                                    |                                   | Library                                 |
|                                                     |                                                                     |                                                                                                    | Pediatrics in Review-             |                                         |
|                                                     |                                                                     |                                                                                                    |                                   |                                         |
|                                                     | Bert                                                                |                                                                                                    |                                   |                                         |
|                                                     |                                                                     | and the second second s | 2022                              |                                         |
| 2022 PREP Hematology-<br>Oncology                   | 2022 PREP Palliative Medicine                                       | 2023 PREP Hematology-<br>Oncology                                                                                                    | 2022<br>2022 Pediatrics in Review | Find more educational experiences here. |
| 2022 PREP Hematology-<br>Oncology<br>D PREP CME/MOC | 2022 PREP Palliative Medicine                                       | 2023 PREP Hematology-<br>Oncology                                                                                                    | 2022<br>2022 Pediatrics in Review | Find more educational experiences here. |

5. If you do not see your activity from the "Your Educational Experiences" section, you may use the Library button.

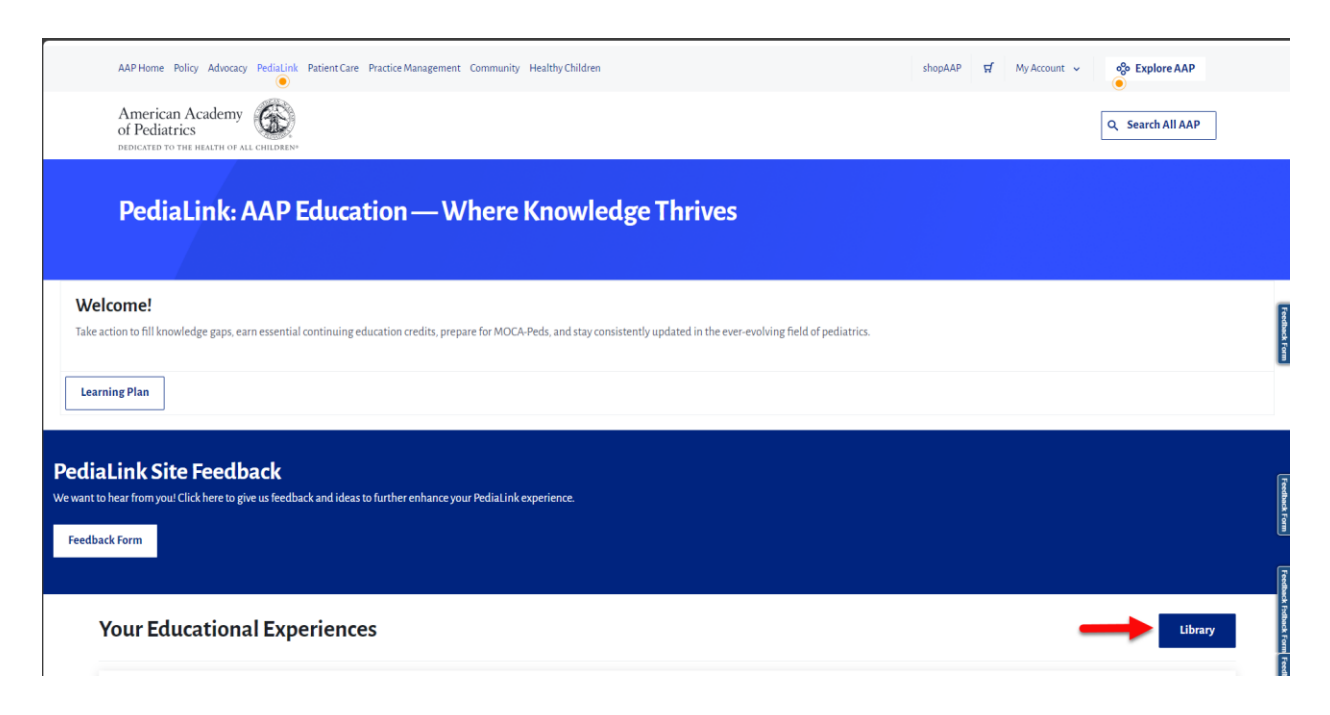

 From the Course Home page, you may use the navigation options on the header or footer of the content window to move forward and backward in single steps. Depending on the course layout, you may also move forward or backward in larger steps to jump to a specific area of the activity, from the corresponding Course Navigation area.

American Academy of Pediatrics % Explore AAP shopAAP 😴 My Account 🗸 = PediaLink English (United States) (en\_us) A P Dashboard / 2023 Best of Practical Pediatrics CME December Virtual Course / Home Next > Please note: All sessions are in Central Standard Time (CST) Home Sessions 
 ✓
 MOC Parts2 Information
 Evaluation
 Claim CME Credit
 CME Information and Disclosures
 Faculty
 Hele
 🙄 🛄 Course Agreement ase review the activity overview and disclosures and accept the terms before proceeding Welcome to the 2023 Best of Practical Pediatrics CME December Virtual Course The American Academy of Pediatrics (AAP) strives to provide the Best Pediatric CME/CPD for the Best Pediatric Care and we're glad that you're joining us in this in-person AAP learning activity. Please use the course navigation menu to access the following: Sessions: Course Materials (PowerPoint sildes and Session Recordings)
The electronic materials for this course will remain available on the course page on PediaLink<sup>24</sup> until 6/4/24. Recordings from the concurrent seminars will be recorded and made available to learners in
the weeks after the course. Learners will receive an email update when these are posted.
 MOC Assessments/Information; To earn 12 ABP MOC Part 2 points, there is a post-course self-assessment. There is no pre-test requirement to earn MOC Part 2 points for this CME Activity. You must attend the virtual course and complete a post-course self-assessment with a score of at least 80%. The post-course self-assessment will open when the course ends on 12/3/23 and will be available until 5:00 pm (CST) on 6/4/24. Course Evaluation CME Information and Disclosure Grid: Provides accreditation and CME credit information for the course. Live on-line content is available 12/1/23-12/3/23, and Internet Enduring content is available 12/3/23-6/4/24. Additional Course Resources Course Schedule Course Schedule
 Conferences (DC) Click here to participate in polling or to ask a question
 Claim CME Credit: To be eligible to claim AMA PRA Category 1 Credit(3)<sup>th</sup> for this activity, all registrants must access the course materials on PediaLink at least one time and claim credit no later than 6/4/24. Anyone who does not access the course materials will have been deemed to have not participated in the activity and will not be eligible to claim AMA PRA Category 1 Credit(3)<sup>th</sup> for this activity, all registrants must access the course materials will have been deemed to have not participated in the activity and will not be eligible to claim AMA PRA Category 1 Credit(3)<sup>th</sup> for the course.
 AMP Code of Conduct: Learn about the AAP's commitment to providing safe and professional atmospheres for meetings. Please Note: The opinions expressed in this educational event reflect the expertise of the speaker and may not necessarily represent the official views, policies, or guidance of the American Academy of Pediatrics.
 Sessions will be recorded for future viewing. The electronic materials for this course will remain available on the course page on PediaLink<sup>™</sup> until **6/4/2024**. No unauthorized photography, video recording, or screenshots are allowed in this educational activity without written permission from the AAP.

Example of activity with Course Navigation on the top of page.

#### Example of activity with Course Navigation on right hand rail.

| American Academy of Pediat<br>DEDICATED TO THE MEALTH OF ALL CHIL | rics 6                                                                                                    | shopAAP <mark>덧</mark> | My Account 👻    | % Explore AAP                                                           |
|-------------------------------------------------------------------|----------------------------------------------------------------------------------------------------|------------------------|-----------------|-------------------------------------------------------------------------|
| <b>■ Pedia</b> Link ■                                             | nglish (United States) (en_us) <sup>×</sup>                                                                                                    |                        |                 | A Q                                                                     |
| Dashboard                                                         | Dashboard / Caring for Children and Adolescents with Tourette Syndrome Virtual Live / Home                                                                                                    |                        |                 |                                                                         |
| ShopAAP<br>PediaLink<br>AAP Transcript<br>AAP Account Library     | Welcome to Caring for Children and Adolescents with Tourette Syndrou                                                                                                    | me                     |                 | ving for<br>illdren and Adolescents<br>with<br>bursette Synchrome       |
|                                                                   | disorders. Learners will also be able to describe common co-occurring conditions with Torurette Syndrome. Finally, learners will be ab<br>of effective management and treatment strategies of Tourette Syndrome. This course will increase competence surrounding Tourette<br>supporting efforts to improve patient outcomes. | le to describe the     | range Ma        | in Menu<br>Home<br>Sessions<br>Assessment<br>Faculty<br>CME Information |
|                                                                   |                                                                                                    | _                      | <u>Nexts</u> Ut | lity Links<br>Claim Credit<br>Course Evaluation<br>Help                 |

## Access Sessions

- 1. From the Course Navigation menu, locate the button or link that is labeled as Sessions.
  - For activities that have the Navigation options on the top of the page, you may either click on the button that says Sessions to access the session listing page, or you can click on the arrow on the right side of the button to select available sessions from a drop down menu.

| American Academy of Pediatrics                                                                                                    |                                                                                                    |                                                                                                    | shopAAP                                                     | 였 My                                                | Account ~                                                               | % Explore                                           | AAP              |
|----------------------------------------------------------------------------------------------------|----------------------------------------------------------------------------------------------------|----------------------------------------------------------------------------------------------------|-------------------------------------------------------------|-----------------------------------------------------|-------------------------------------------------------------------------|-----------------------------------------------------|------------------|
| PediaLink English (United States) (en_u                                                                                                    | s) ~                                                                                                    |                                                                                                    |                                                             |                                                     |                                                                         | ۵                                                   | Q                |
| Dashboard / 2023 Best of Practical Pediatrics CME Dece                                                                                                    | nber Virtual Course / Home                                                                                                    |                                                                                                    |                                                             |                                                     |                                                                         |                                                     |                  |
|                                                                                                    |                                                                                                    |                                                                                                    |                                                             |                                                     |                                                                         |                                                     | <u>Next &gt;</u> |
| Please note: All sessions are in Central Standard Tin                                                                                                    | ne (CST)                                                                                                    |                                                                                                    |                                                             |                                                     |                                                                         |                                                     |                  |
| Course Navigation Home Sessions MOCPut 2 Information Evaluat Field av December 1 2023 av                                                                                                    | ion Claim.CME.Codit CME.Information and Diaclosures                                                                                                    | Faculty Help                                                                                                    |                                                             |                                                     |                                                                         |                                                     |                  |
| Saturday, December 1, 2023 -                                                                                                    | 09:00AM   SEMINAR-Tricks and Tips When All Els                                                                                                    | ]                                                                                                    |                                                             |                                                     |                                                                         |                                                     |                  |
| Sunday, December 3, 2023 -                                                                                                    | 09:00AM   SEMINAR-Office Based Orthopaedics                                                                                                    |                                                                                                    |                                                             |                                                     |                                                                         |                                                     |                  |
|                                                                                                    | 11:00AM   Inattentive, Autistic, or Delayed: Whic                                                                                                    |                                                                                                    |                                                             |                                                     |                                                                         |                                                     |                  |
| Please review the activity overview and disclosures ar                                                                                                    | 11:35AM   Musculoskeletal infections                                                                                                    |                                                                                                    |                                                             |                                                     |                                                                         |                                                     |                  |
|                                                                                                    | 12:45PM   Question-and-Answer Session                                                                                                    |                                                                                                    |                                                             |                                                     |                                                                         |                                                     |                  |
|                                                                                                    | 01:35PM   Tick-borne Diseases                                                                                                    |                                                                                                    |                                                             |                                                     |                                                                         |                                                     |                  |
| Wa                                                                                                    | 02:10PM   Long Term Outpatient Respiratory an                                                                                                    | istrics CME Decombor Virtu                                                                                                    |                                                             |                                                     |                                                                         |                                                     |                  |
| We                                                                                                    | 02:45PM   Travel-associated Infections                                                                                                    | hatnes eme becember virtu                                                                                                    | arcourse                                                    |                                                     |                                                                         |                                                     |                  |
| The American Academy of Pediatrics (AAP) strives to p                                                                                                    | 03:20PM   Question-and-Answer Session                                                                                                    | cric Care and we're glad that you're joining                                                                                              | ng us in this i                                             | n-person AA                                         | P learning activity                                                     | <i>j</i> .                                          | _                |
| Please use the course navigation menu to access the f                                                                                                    | ollowing:                                                                                                    |                                                                                                    |                                                             |                                                     |                                                                         |                                                     |                  |
| <ul> <li>Sessions: Course Materials (PowerPoint slides and<br/>The electronic materials for this course will remain<br/>the weeks after the course. Learners will receive a<br/>MOC assessments/Information: To earn 12 ABP M<br/>virtual course and complete a post-course self-assesse<br/>Course Evaluation</li> </ul> | Session Recordings)<br>n available on the course page on PediaLink™ until 6<br>n email update when these are posted.<br>OC Part 2 points, there is a post-course self-assessment<br>ment with a score of at least 80%. The post-course self- | 14/24. Recordings from the concurrent se<br>. There is no pre-test requirement to earn M<br>assessment will open when the course ends<br> | minars will b<br><b>IOC Part 2 po</b><br>s on 12/3/23 and 1 | e recorded a<br>Ints for this Ch<br>nd will be avai | nd made availabl<br><b>ME Activity</b> . You mi<br>ilable until 5:00 pr | le to learners<br>ust attend the<br>n (CST) on 6/4, | in<br>/24.       |

- For activities that have Navigation options on right hand rail, clicking on the link will take you to a page that contains a listing of the sessions.

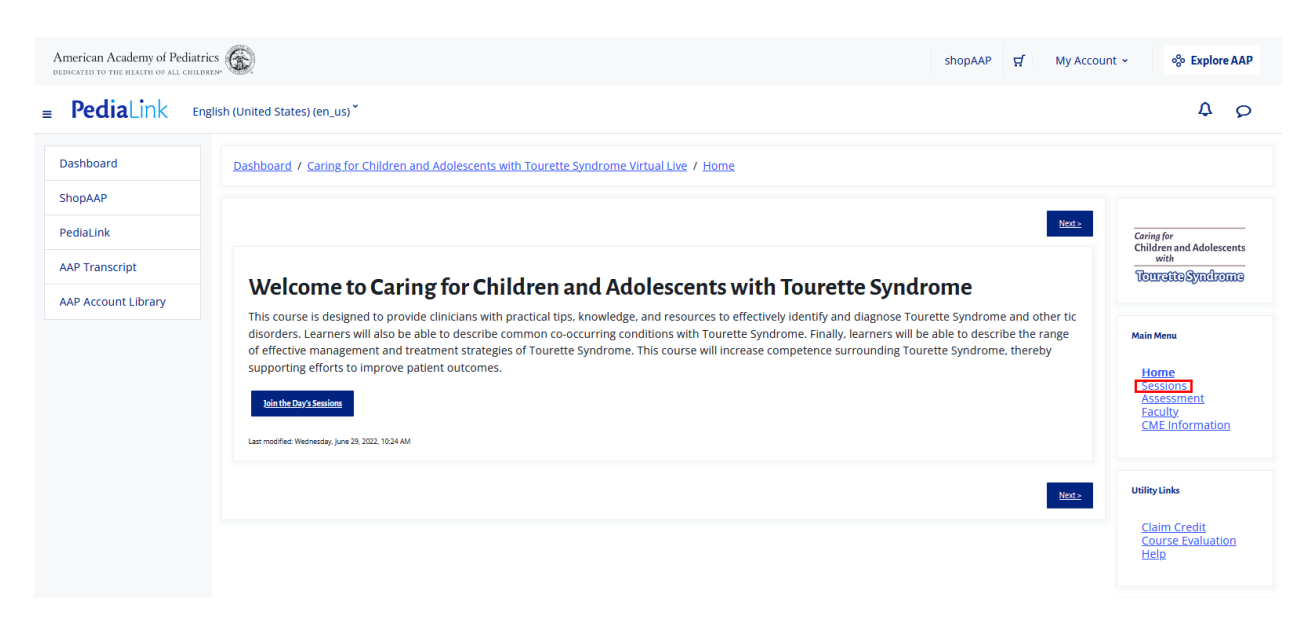

2. Depending on the course format, the session listing page view will either display as a condensed list that contains individual links for each session, or a fully detailed listing page that contains playback and viewing options.

Example of a session listing page that displays a condensed list that contains individual links for each session

| American Academy of Pediatrics                                                                                                    | shopAAP | ਜ਼ | My Account 👻 | % Explor | e AAP           |
|----------------------------------------------------------------------------------------------------|---------|----|--------------|----------|-----------------|
| ■ PediaLink English (United States) (en_us) *                                                                                                    |         |    |              | ۵        | Ø               |
| Dashboard / 2023 Best of Practical Pediatrics CME December Virtual Course / Sessions                                                                                                    |         |    |              |          | _               |
| c.Previous                                                                                                    |         |    |              |          | <u>Next&gt;</u> |
| Please note: All sessions are in Central Standard Time (CST)                                                                                                    |         |    |              |          |                 |
| Course Navigation       Home     Sessions        ×      MOC Part 2.Information     Evaluation     Claim CME Credit     CME Information and Disclosures     Evaluation                                                                                                    |         |    |              |          |                 |
| Friday, December 1, 2023                                                                                                    |         |    |              |          |                 |
| 09:10AM.   Arborviral Infections<br>09:45AM.   You Had Me at Eczema: A Practical Guide to Eczema Management<br>10:20AM.   Asthma and Home Health: Triggers, Assessment, and Remediation<br>10:55AM.   Ouestion-and-Answer Ession 1<br>12:00PM.   Spots on the Brain: Do You Know These Neurocutaneous Disorders<br>12:35PM.   Angular and Rotational Deformities of the Lower Extremities<br>01:10PM.   That's Not'What I'Was Taught: How Suicide Risk is Changing Among Youth<br>01:45PM.   Cuestion-and Answer Session 2<br>02:30PM.   SEMINAR Pediatric Pulmonary Potpourri: Case-Based Approach to Common Pediatric Pulmonary Issues |         |    |              |          |                 |
| Saturday, December 2, 2023                                                                                                    |         |    |              |          |                 |
| 09:00AM   SEMINAR-Tricks and Tips When All Else Fails<br>09:00AM   SEMINAR-Office Based Orthopaedics<br>11:00AM   Inattentive, Autistic, or Delayed; Which Is It2<br>11:35AM   Musculoskettal Infections<br>12:10PM   What Learned in the First Ten Years Out of Training That I Wish They Had Taught Me<br>12:45PM   Question-and-Answer Session<br>01:35PM   Tick-borne Diseases<br>02:10PM   Long Term Outpatient Respiratory and Nutritional Management of the Premature Infant<br>02:45PM   Travel-associated Infections<br>03:20PM   Question-and-Answer Session                                                                   |         |    |              |          |                 |
| Sunday, December 3, 2023                                                                                                    |         |    |              |          |                 |
| 09:00AM   SEMINAR- Visual Literacy: Improving Diagnostic Accuracy in Dermatology<br>09:00AM   SEMINAR-Pop and Drop: Concussion and Other Head Trauma<br>11:00AM   Diagnosis and Management of the Snoring Child<br>11:35AM   Root of the Problem: An Approach to Hair Loss and Scalp Disorders in Children<br>12:10PM   Seize or Not to Seize? That is the Question!<br>12:45PM   Question-and-Answer Session<br>01:35PM   Eating Disorders: Your Yery Important Role on the Team<br>02:45PM   Dermatologic Conditions in Skin of Color<br>03:20PM   Question-and-Answer Session                                                         |         |    |              |          |                 |
| s.Previous                                                                                                    |         |    |              |          | <u>Next&gt;</u> |
| 6                                                                                                    |         |    |              |          |                 |
| •                                                                                                    |         |    |              |          | ×.              |

If accessing a session through a link on the condensed session list page, it will then open to the session details with options for playback. You can also navigate to different sessions by either using the previous or next buttons on the top header or bottom footer, or jump directly to a different session by using the drop down menu from the sessions button.

| American Academy of Pediatrics                                                                                                    | shopAAP                  | ਦ       | My Account ~ | % Explore | AAP             |
|----------------------------------------------------------------------------------------------------|--------------------------|---------|--------------|-----------|-----------------|
| ■ PediaLink English (United States) (en_us) ~                                                                                                    |                          |         |              | ۵         | Q               |
| Dashboard / 2023 Best of Practical Pediatrics CME December Virtual Course / Sessions / Saturday. December 2. 2023 / 11:00AM   Inattentive. Aut         Structure         Sessions         Please note: All sessions are in Central Standard Time (CST)                                                                                                    | tistic <u>, or Delay</u> | ed: Whi | ch is it?    |           | Next >          |
| Course Navigation         MOC Part 2/information         Evaluation         Claim:CME Condit         CME Information and Declosures         Eaculty         Hele           Home         Sessions              ✓             MOC Part 2/information         Evaluation         Claim:CME Condit         CME Information and Declosures         Eaculty         Hele           Friday, December 1, 2023 ×<br>Saturday, December 2, 2023 ×               Ø9:00AM   SEMINAR-Tricks and Tips When All Els |                          |         |              |           |                 |
| Sunday, December 3, 2023 • 09:00AM   SEMINAR-Office Based Orthopaedics<br>11:00AM   Inattentive, Autistic, or Delayed: Whic<br>11:35AM   Musculoskeletal Infections<br>12:10PM   What I Learned in the First Ten Years<br>12:45PM   Question-and-Answer Session<br>01:35PM   Tick-borne Diseases                                                                                                    |                          |         |              |           |                 |
| Paul Graham Fisher, MD, FRCPC, FAAP     02:10PM   Long Term Outpatient Respiratory an       Session Details     02:45PM   Travel-associated Infections       02:00PM   Lowerise and Assure Service     02:00PM   Lowerise and Assure Service                                                                                                    |                          |         |              |           |                 |
| 2023 Best of Practical Pediatrics CME December Vitual Course                                                                                                    |                          |         |              |           |                 |
| Session Type Live General Session                                                                                                    |                          |         |              |           |                 |
| Session Date   Time<br>Saturday, December 2   11:00 AM - 11:35 AM CST<br>Related Resource(s)                                                                                                    |                          |         |              |           |                 |
| Presentation Slides - <u>Download</u>                                                                                                    |                          |         |              |           |                 |
| <.Previous                                                                                                    |                          |         |              |           | <u>Next&gt;</u> |

Example of a session listing page that contains a full detailed listing of sessions with playback and viewing options

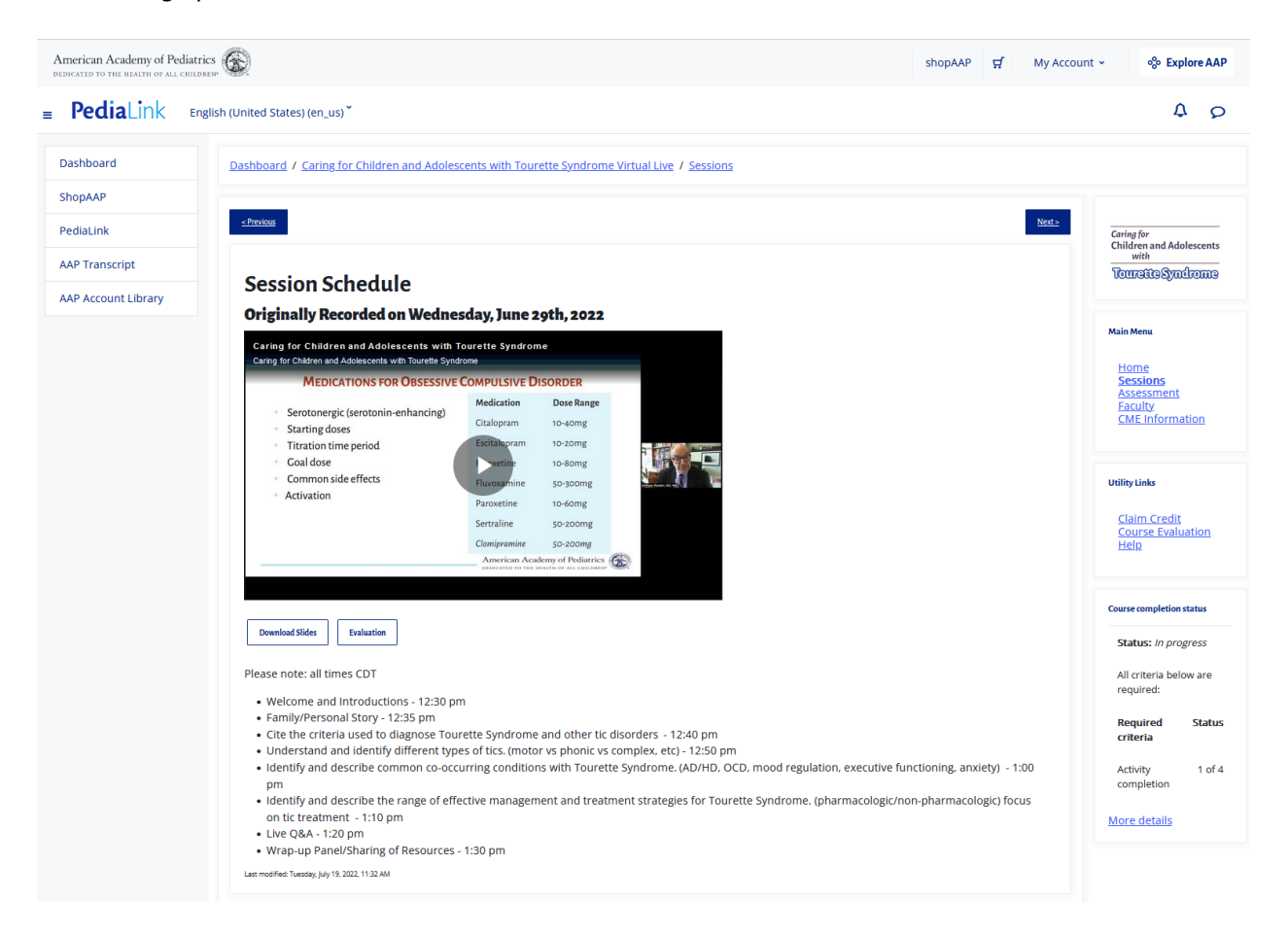

If the full details and playback options are showing from the general session listing page, you can navigate to different sessions by scrolling down on the session listing page, which will be listed in order from oldest to newest.

| Dashboard           |                                                                                                    |
|---------------------|----------------------------------------------------------------------------------------------------|
| ShopAAP             | Session Details                                                                                                    |
| PediaLink           |                                                                                                    |
| AAP Transcript      |                                                                                                    |
| AAP Account Library | Welcome and Introductions                                                                                                    |
|                     | Session Type                                                                                                    |
|                     | Live / General Session                                                                                                    |
|                     | Session Time                                                                                                    |
|                     | Snaker(c)                                                                                                    |
|                     | Joohi Jimenz-Shahed, MD<br>Emma O'Connell<br>Anthony Rostain, MD                                                                                                    |
|                     | Family/Personal Story<br>Session Type                                                                                                    |
|                     | Live / General Session                                                                                                    |
|                     | Session Time                                                                                                    |
|                     | 12:35 PM - 12:40 PM CDT                                                                                                    |
|                     | Speaker(s)                                                                                                    |
|                     | Emma O'Connell                                                                                                    |
|                     | Criteria used to diagnose Tourette Syndrome and other tic disorders<br>Session Type<br>Live / General Session<br>Session Time<br>12:40 PM - 12:50 PM CDT<br>Speaker(s)<br>Anthony Rostain, MD |
|                     | Understand and identify different types of tics<br>Session Type<br>Live / General Session                                                                                                    |
|                     | Session Time                                                                                                    |
|                     | 12:50 PM - 1:00 PM CDT                                                                                                    |
|                     | Speaker(s)<br>loohi limenez-Shahed. MD                                                                                                    |
|                     | Jonu Turrener ereneren une                                                                                                    |
|                     |                                                                                                    |
|                     |                                                                                                    |

#### **Monitor Progress**

 If applicable to the activity, a Couse completion status section will be available to reference that contains information of your progress for meeting requirements to be eligible for claiming CME credit that is offered with the activity. You can click the More details link to view a full break down of the requirements and how your actions are aligning with the completion of certain criteria.

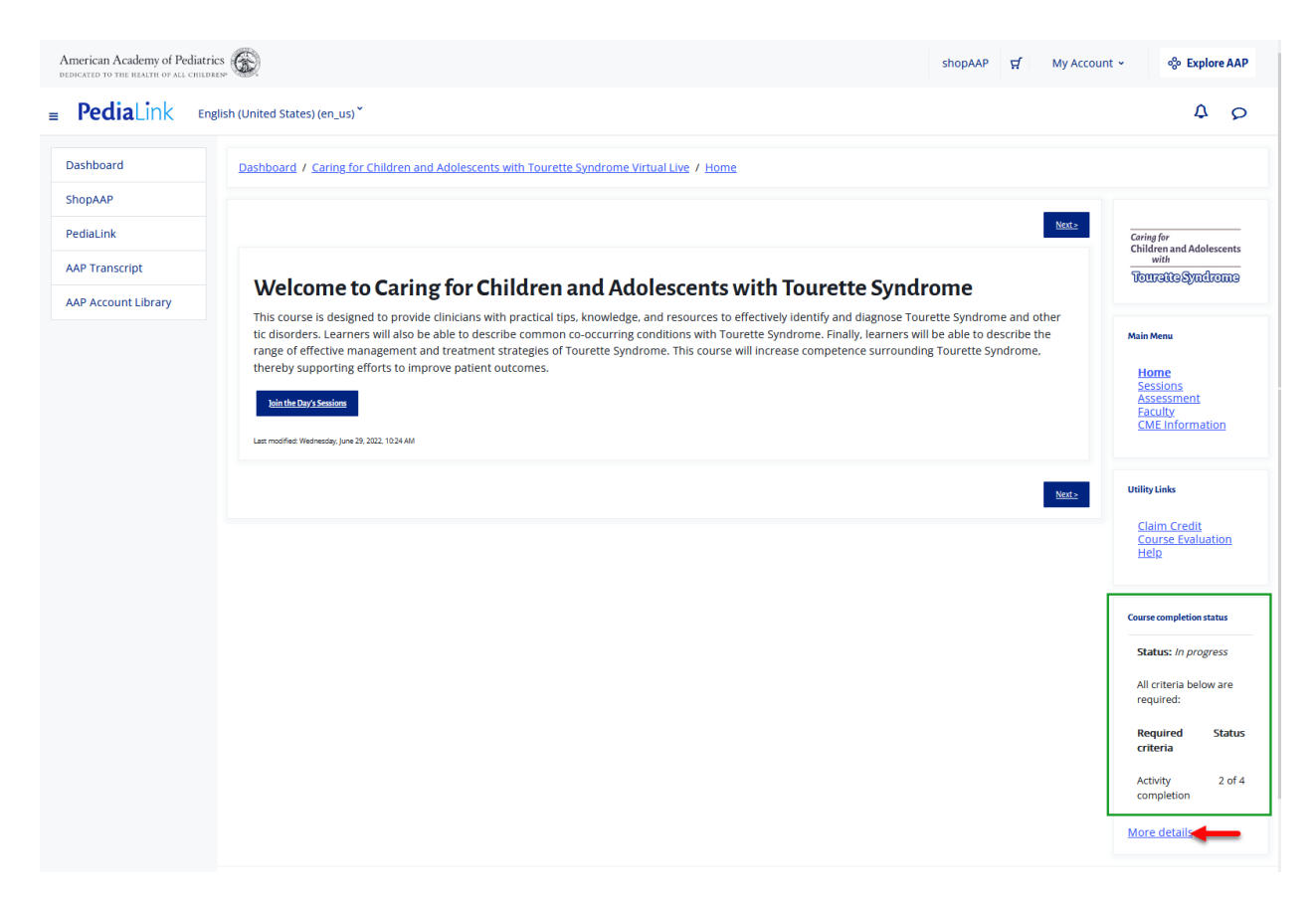

 The Course progress details page will display the overall course completion status, as well as the status and completion dates for the individual components that are needed to fulfill the course completion requirements.

| American Academy of Pediatr |                                |                                                          | sho                                                      | рААР 🛱 | My Account 👻 | % Explore AAP     |
|-----------------------------|--------------------------------|----------------------------------------------------------|----------------------------------------------------------|--------|--------------|-------------------|
| PediaLink En                | nglish (United States) (en_us) | ř                                                        |                                                          |        |              | A 0               |
| Dashboard                   | Dashboard / Caring fr          | or Children and Adolescents with Tourette Syndrome Virtu | al Live / Home / Completion progress details             |        |              |                   |
| ShopAAP                     |                                |                                                          |                                                          |        |              |                   |
| PediaLink                   | Status In progress             |                                                          |                                                          |        |              |                   |
| AAP Transcript              | Required All criteria          | below are required                                       |                                                          |        |              |                   |
| AAP Account Library         | Criteria group                 | Criteria                                                 | Requirement                                              | Sta    | tus Complete | Completion date   |
|                             | Activity completion            | Assessment                                               | Viewing the quiz, Achieving metric, Achieving passing gr | ade    | No           | -                 |
|                             | (all required)                 | Click the box above to agree Please review the CO        | Marking yourself complete                                |        | Yes          | 21 Feb 2024, 1:18 |
|                             |                                | Session Schedule                                         | Viewing the page                                         |        | Yes          | 21 Feb 2024, 1:25 |
|                             |                                | CME Attestation I have completed all aspects of t        | Marking yourself complete                                |        | No           | -                 |
|                             |                                |                                                          |                                                          |        |              | <u>Next</u> >     |
|                             |                                |                                                          |                                                          |        |              |                   |
|                             |                                |                                                          |                                                          |        |              | <u>Next</u> >     |
|                             |                                |                                                          |                                                          |        |              |                   |

# Claim CME Credit

1. You may access the Claim Credit page from the corresponding option from the navigation menu

Example of Claim Credit option appearing on the top of page.

| American Academy of Pediatrics                                                                                                    | shopAAP 😴 My Account 🗸                                                                                                    | % Explore AAP                                                                      |
|----------------------------------------------------------------------------------------------------|----------------------------------------------------------------------------------------------------|------------------------------------------------------------------------------------|
| PediaLink English (United States) (en_us) ~                                                                                                    |                                                                                                    | 4 0                                                                                |
| Dashboard / 2023 Best of Practical Pediatrics CME December Virtual Course / Home                                                                                                    |                                                                                                    |                                                                                    |
|                                                                                                    |                                                                                                    | <u>Next&gt;</u>                                                                    |
| Please note: All sessions are in Central Standard Time (CST)                                                                                                    |                                                                                                    |                                                                                    |
| Course Navigation           Board         Sessions         MOC Part 2 Information         Evaluation         Chaim CME Credit         CME Information and Disclosures         Eaculty         Help                                                                                                    |                                                                                                    |                                                                                    |
| Course Agreement Please review the activity overview and disclosures and accept the terms before proceeding.                                                                                                    |                                                                                                    |                                                                                    |
| Welcome to the 2023 Best of Practical Pediatrics CME December                                                                                                    | er Virtual Course                                                                                                    |                                                                                    |
| The American Academy of Pediatrics (AAP) strives to provide the Best Pediatric CME/CPD for the Best Pediatric Care and we're glad that yo                                                                                                    | ou're joining us in this in-person AAP learning activ                                                                                                    | vity.                                                                              |
| Please use the course navigation menu to access the following:                                                                                                    |                                                                                                    |                                                                                    |
| <ul> <li>Sessions: Course Materials (PowerPoint sildes and Session Recordings) The electronic materials for this course will remain available on the course page on PediaLink<sup>™</sup> until 6/4/24. Recordings from the course the weeks after the course. Learners will receive an email update when these are posted.</li> <li>MOC Assessments/Information: To earn 12 ABP MOC Part 2 points, there is a post-course self-assessment. There is no pre-test requiremen virtual course and complete a post-course self-assessment will open when the co Course Evaluation CME Information and Disclosure Grid: Provides accreditation and CME credit information for the course. Live on-line content is availabl 6/4/24.</li> </ul> | current seminars will be recorded and made avail<br>t to earn MOC Part 2 points for this CME Activity. You<br>ourse ends on 12/3/23 and will be available until 5:00<br>e 12/1/23-12/3/23, and Internet Enduring content is a | able to learners in<br>must attend the<br>pm (CST) on 6/4/24.<br>vailable 12/3/23- |

# Example of Claim Credit option appearing on the right hand rail

| TIG TO THE IMATH OF ALL CHILDREN                                                                                                    | shopAAP | ਸ਼ My Account • | % Explore                                                                                                    | e AAP                                                                                                 |
|----------------------------------------------------------------------------------------------------|---------|-----------------|----------------------------------------------------------------------------------------------------|----------------------------------------------------------------------------------------------------|
| PediaLink English (United States) (en_us) -                                                                                                    |         |                 | Δ                                                                                                    | 0                                                                                                    |
| ashboard / My courses / 2022 Pediatric Obesity Course From Early Identification to Treatment / Home                                                                                                    |         |                 |                                                                                                    |                                                                                                    |
| Welcome to the 2022 Pediatric Obesity Course From Early Identification to Treat<br>Course<br>Why Is This Topic Important?<br>Pediatric obesity has worsened dramatically over the last two years. The toll of the pandemic on some of our most vulnerable<br>patients has been staggering. Obesity is a chronic disease and, as such, early identification and effective management are critical.<br>Fortunately, the past few years have also brought advances in the treatment of obesity. Advances have been broad in behavioral<br>interventions, bariatric surgery and pharmacotherapy. This course is designed for pediatricians, family physicians and pediatric<br>allied health professionals seeking to improve their skills in treating obesity. This educational experience combines didactic<br>training sessions, expert panels, and on-demand programming for an engaging and comprehensive training. | atment  |                 | 22(Rafiturfa@R<br>200029<br>om Early Identific<br>o Treatment<br>rse Navigation<br>Iome<br>Vay 1 Sessions<br>Vay 1 Sessions<br>rimer Recordin<br>sessessment<br>bout the Cours | cation<br>:<br>:<br>:<br>:<br>:<br>:<br>:<br>:<br>:<br>:<br>:<br>:<br>:<br>:<br>:<br>:<br>:<br>:<br>: |
| Sponsored by the American Academy of Pediatrics Section on Obesity Las modified Money, And 25 2021 1131 AM                                                                                                    |         | Util            | ity Links                                                                                                    |                                                                                                    |
|                                                                                                    |         | Next>           | <u>laim Credit</u><br>valuation<br>aculty<br>lelp                                                                                                    |                                                                                                    |

2. From the Claim Credit page, you will be able to view instructions on claiming credit, and opportunity to complete the required CME Attestation (if applicable).

| Automa with Malance (China) ()   Control ()   Control <t< th=""><th></th><th></th><th></th></t<>                                                                                                    |                                                                                                    |                                                                                                    |                                                  |
|----------------------------------------------------------------------------------------------------|----------------------------------------------------------------------------------------------------|----------------------------------------------------------------------------------------------------|--------------------------------------------------|
|                                                                                                    | American Academy of Pediatrics                                                                                                    | shopAAP 🖬 My Account                                                                                    | : - % Explore AA                                 |
| Approx 1202 About About A                                                                                                    | PediaLink English (United States) (en_us)*                                                                                                    |                                                                                                    | A 5                                              |
| And and a second of the second density of the second density of the second de                                                                                                    | hboard / 2023 Best of Practical Pediatrics CME December Virtual Course / Claim CME Credit                                                                                                    |                                                                                                    |                                                  |
| And exact and and and a decide different of the decide different of the decide                                                                                                    | shrevas                                                                                                    |                                                                                                    | Next                                             |
|                                                                                                    | Please note: All sessions are in Central Standard Time (CST)                                                                                                    |                                                                                                    |                                                  |
| And and a series of the context or ender the context or ender the contex                                                                                                    |                                                                                                    |                                                                                                    |                                                  |
| and and the large of the large of                                                                                                    | arse Navigation                                                                                                    |                                                                                                    |                                                  |
| Chara CAE Credits                                                                                                    | Some Sessions * MOCPart2.Information Evaluation CMEDirect CME.Information.and.Declosures Evaluty Help                                                                                                    |                                                                                                    |                                                  |
| Claim CMC Credit  The process and spin codes (CMC credit the source, compare the QLC Alterations bakes, then club the Haber "Cann CMC Credit" bakes the back Transcript spin code, passes are spin codes codes and spin codes and spin codes (C) and the ABP Accessibility of the Code Credit bakes and spin codes (C) and the ABP Accessibility of the Code Credit bakes and spin codes (C) and the ABP Accessibility of the Code Credit bakes and spin codes (C) and the ABP Accessibility of the Code Credit bakes and spin code Credit bakes and spin codes (C) and the ABP Accessibility of the Code Credit bakes and spin code Credit bakes and spin code Cr                                                                                                    |                                                                                                    |                                                                                                    |                                                  |
| en puez en puez en existo adein CDE andeit forte locares complete de CDE Andei Existo adeixequezzo (a la la Adei Accessional con una de la completational en la completational en                                                                                                    | Claim CME Credit                                                                                                    |                                                                                                    |                                                  |
| An une and y issues detaining your cedel, plases use the AAP Transcript cost is updated, all species of Cost Cost is used at a species of the Cost Cost is used at a species of the Cost Cost is Used At a Cost is used at a species of the Cost Cost is Used At a Cost is used at a species of the Cost Cost is Used At a species of the Cost Cost is Used At a cost is used at a species of the Cost Cost is Used At a Cost is used at a species of the Cost Cost is Used At a cost is used at a species of the Cost Cost is Used At a cost is used at a species of the Cost Cost is Used At a Cost is USE At a species of the Cost is USE At a species of the Cost is USE At a species of the Cost is USE At a species of the Cost is USE At a species of the Cost is USE At a species of the Cost is USE At a specie                                                                                                    | nen you are ready to claim CME credit for this course, complete the CME Attestation below, then click the blue "Claim CM                                                                                                    | IE Credit" button to be taken to the AAP Transcript System.                                             |                                                  |
| ME Attestation association of this LML aduity for which I intered to sciame anaximum of 21.90.MAR ARA RAG regregs of Content <sup>100</sup> commensuotes with the easter of any participation, and ide not intered to any waithing out of code 2 danner data in the AMP Transcript agerm. Lundwerstand that i with nate the bits to change the amount of a code 2 danner data in the CME Code if the bits bots to begin the CME Code if the bits bots to begin the CME Code if the bits bots to begin the CME Code if the bits bots to begin the CME Code if the bits bots to begin the CME Code if the bits bots to damp our CME code 1 starting bour or each and a code so your CME code 1 starting bour or each and a code so your CME code 1 starting bour or each and a code so your CME code 1 starting bour or each and a code so your CME code 1 starting bour or each and a code so your CME code 1 starting bour or each and a code so your CME code 1 starting bour or each and a code so your CME code 1 starting bour or each and a code so your CME code 1 starting bour or each and a code so your CME code 1 starting bour or each and a code your CME code 1 starting bour or each and a code your CM                                                                                                    | ou have any issues obtaining your credit, please use the AAP Transcript tool to <u>submit a discrepancy to the AAP Accredit</u>                                                                                                    | lation unit.                                                                                            |                                                  |
| He Hertestation and worksholl along the data hang here which I here to data an annumum of 21.50. AMA PAR AGA Cargony 7 Conten <sup>24</sup> - commensurate with the entert of an analysis of the AMA Paraneysis and the later to data is of analysis of the AMA Paraneysis and the later to data is of analysis of the AMA Paraneysis of the AMA Paraneysis of the analysis of the AMA Paraneysis of the AMA Paraneysis of the AMA Paraneysis of the AMA Paraneysis of the AMA Paraneysis of the AMA Paraneysis of the AMA Paraneysis of the AMA Paraneysis of the AMA Paraneysis of the AMA Paraneysis of the AMA Paraneysis of the AMA Paraneysis of the AMA Paraneysis of the AMA Paraneysis of the AMA Paraeysis of the AMA Paraeysis of the AMA Paraeysis of the AMA Paraeysis of the AMA Paraeysis of the                                                                                                    |                                                                                                    |                                                                                                    |                                                  |
| exe complete data largers of this CLAR called ye tarking it would be claim of a balk to Add PRA Called year of the claim of any unstatigation, and id on of tender and any unstatigation of the claim of the claim of                                                                                                    | MEAttestation                                                                                                    |                                                                                                    |                                                  |
| see to de de la tou ado pe and ten uas the Cairen CAE Croek da balores to bage ado da man process. When you have completed dis stretestation, you can then navigate to be AAP Transcript<br>Terretories ado and ten uas the Cairen CAE Croek das balores to bage ado das ado das ado das ado das ado das ado das ado das ado das ado das ado das ado das ado das ado das ado das ado das ado das ado das ado das ado das ado das ado das ado das ado das ado das ado das ado das ado das ado das ado das ado das ado das ado das ado das ados ado                                                                                                    | ave completed all aspects of this CME activity for which I intend to claim a maximum of 21.50 AMA PRA Category 1 Cred<br>im any additional credit. Once I claim credit in the AAP Transcript system, I understand that I will not be able to change      | its <sup>TM</sup> commensurate with the extent of my participation, an<br>the amount of credit claimed. | id I do not intend to                            |
| earter unear examine your version along your version along your versio                                                                                                    | asse check the box above and then use the <i>Claim CME Credit link</i> below to begin the CME credit claim process. When yo                                                                                                    | u have completed this attestation, you can then navigate to                                             | the AAP Transcript                               |
| Claim CAC Credit<br>the bottom below to CMC redit starting December 3rd, 2023.<br>The Control of Control of Control Starting December 3rd, 2023.<br>The Control of Control Starting December 3rd, 2023.<br>The Control of Control Starting December 3rd, 2023.<br>The Control of Control Starting December 3rd, 2023.<br>The Control of Control Starting December 3rd, 2023.<br>The Control of Control Starting December 3rd, 2023.<br>The Control of Control Starting December 3rd, 2023.<br>The Control December 3rd, 2023.<br>The Control December 3rd, 2023.<br>Th                                                                                                    | aen o misi Gaming your creur and access your cwe ceruncate or participation.                                                                                                    |                                                                                                    |                                                  |
| Contract Contract ContraCt Contract ContraCt ContraCt ContraCt ContraCt                                                                                                    | PCIaim CME Credit                                                                                                    |                                                                                                    |                                                  |
| And exercised and an experimental and exercised and an exercised and an exercised and an exercised and an exercised and an exercised and an exercised and an exercised and and and and and and and and and an                                                                                                    | e the button below to claim your CME credit starting <b>December 3rd, 2023</b> .                                                                                                    |                                                                                                    |                                                  |
| an Anderge Pedia Car Car Contract Science (Lenux) - Car Cardia Cardia Ca                                                                                                    | Claim CME Credit                                                                                                    |                                                                                                    |                                                  |
| an Academy of Politici See<br>Polici I in Construction of a construction of the CMP construction of the CMP construction of the CMP construction of the CMP construction of the CMP construction of the CMP construction of the CMP construction of the CMP construction of the CMP construction of the CMP construction of the CMP construction of the CMP construction of construction of construction of the CMP construction of the CMP construction of the CMP construction of the CMP construction of construction of construction of the CMP construction of the CMP construction of the CMP construction of the CMP construction of the CMP construction of the CMP construction of construction of construction of construction of construction of construction of the CMP construction of construction of construction of construction of construction of construction of the CMP construction of construction of cons                                                                                                    | tps://www.aap.org/en/my-account/education/activities-credit-management/?g=60939                                                                                                    |                                                                                                    |                                                  |
| an Academy of Pediatric Image: Mark and Care and Care a                                                                                                    |                                                                                                    |                                                                                                    |                                                  |
| abback 1 Vy courses 1 2022 Pediatric Obesky Course From Early Identification to Treatment 1 Claim Credit  Treatment 1 Claim Credit Instructions Claim Credit Instructions CME Attestation Inserve completed all aspects of the CME activity for which I intend to claim AMA PRA Category 1 Credit <sup>3ML</sup> commensurate with the extent of my participation, and the one time do claim any additional credit. <i>Once 1 claim CME Credit Claim CME Credit Claim CCME Credit Claim CME Credit Claim CME C</i>                                                                                                    | PediaLink English (United States) (en_us) -                                                                                                    |                                                                                                    | 4                                                |
| Lens       Lens         Claim Credit Instructions       State in the requirements for daiming CME and/or MOC Part 2 credit, links to claim your credit(s) via the AAP Transcript will be available below.       Image: State in the state in the state in the AAP Transcript to a submit a discrepancy to the AAP Accreditation unit.         Completed all aspects of this CME activity for which 1 intend to claim AMA PRA Category 1 Credits <sup>304</sup> commensurate with the extent of my participation, and to no timend to claim any additional credit. Once I claim credit in the AAP Transcript system, I understand that I will not be able to change the amount of credit claimed.         Please theck the box above and then use the Claim CME Credit link below to begin the CME credit claim process. When you have completed your attestation, you can then navigate to the AAP Transcript system to finish claiming your credit and to access your CME certificate.       Using Links         Claim MOC Part 2 Credit       Claim MOC Part 2 Credit       Status: In progra         It credit Claim MOC Part 2 Credit       Interstation I have completed all aspects of L is marked complete       Status: In progra         Claim MOC Part 2 Credit       Encode Credit       Encode Credit       Status: In progra         It credit able unless: The activity Assessment is complete and passed       Encode Credit       Status: In progra         It credit able unless: The activity Assessment is complete and passed       Encode Credit       Credit Credit         It credit able unless: The activity Assessment is complete and passed       Encode Credit       C                                                                                                    | shboard / My courses / 2022 Pediatric Obesity Course From Early Identification to Treatment / Claim Credit                                                                                                    |                                                                                                    |                                                  |
| Claim Credit Instructions Once you have completed the requirements for daiming CME and/or MOC Part 2 credit, links to claim your credit(s) via the AAP Transcript will be available below. If you have any issues obtaining your credit, please use the AAP Transcript tool to submit a discrepancy to the AAP Accreditation unit. Correct Notification Thave completed all aspects of this CME activity for which I intend to claim AMA PRA Category 1 Credit <sup>SM</sup> commensurate with the extent of my participation, and I do not intend to claim area to the AAP Transcript system, I understand that I will not be able to change the amount of credit claimed. Please check the box above and then use the Claim CME Credit link below to begin the CME credit claim process. When you have completed your attestation, you can then navigate to the AAP Transcript system to finish claiming your credit and to access your CME certificate. Claim MCC Part 2 Credit Claim MCC Part 2 Credit Claim CME Credit Insk below to begin the CME credit claim process. When you have completed your attestation, you can then navigate to the AAP Transcript system to finish claiming your credit and to access your CME certificate. Claim MCC Part 2 Credit Claim MCC Part 2 Credit Claim MCC Part 2 Credit Claim MCC Part 2 Credit Claim CME Credit Insk below to begin the questers of t is marked complete Claim MCC Part 2 Credit Claim CME Credit Insk below to begin the generation of credit and to access your CME certificate. Claim CME Credit Claim MCC Part 2 Credit Claim CME Credit Insk below to begin the generation Claim CME Credit Insk below to begin the generation of the generation Claim CME Credit Insk below to begin the generation of the generation Claim CME Credit Insk below to begin the generation of the generation Claim CME Credit Insk below to begin the GME of t is marked complete Claim Credit Status In program Claim CME Credit Insk below to begin the generation Claim CME Credit Insk below to begin the generation Claim CME Credit Claim CME Credit Claim CME Credit In                                                                                                    | Prizza                                                                                                    | <u>Next&gt;</u>                                                                                         |                                                  |
| Claim Credit Instructions Once you have completed the requirements for claiming CME and/or MOC Part 2 credit, links to claim your credit(s) via the AAP Transcript will be available below. If you have any issues obtaining your credit, please use the AAP Transcript tool to submit a discrepancy to the AAP Accreditation unit. CME Attestation Ihave completed all aspects of this CME activity for which 1 intend to claim AMA PRA Category 1 Credits <sup>TM</sup> commensurate with the extent of my participation, and Ido not intend to claim any additional credit. Once I claim credit in the AAP Transcript system, I understand that I will not be able to change the amount of credit claimed. Please theck the box above and then use the Claim CME Credit link below to begin the CME credit claim process. When you have completed your attestation, you can then navigate to the AAP Transcript system to finish claiming your credit and to access your CME certificate. Claim CME Credit customers Not available unless: The activity CME Attestation I have completed all aspects of t is marked complete Claim MOC Part 2 Credit Claim MOC Part 2 Credit Claim MOC Part 2 Credit Claim CME Credit Custom Complete and passed Custom MOC Part 2 Credit Activity Completion attests and passed Custom MOC Part 2 Credit Custom Complete and passed Custom MOC Part 2 Credit Custom Complete and passed Custom MOC Part 2 Credit Custom Complete and passed Custom MOC Part 2 Credit Custom Complete and passed Custom MOC Part 2 Credit Custom Complete and passed Custom Complete Attestation I have complete and passed Custom Complete Attestation I have complete and passed Custom Complete Attestation I have complete and passed Custom Complete Attestation I have complete and passed Custom Complete Attestation I have complete and passed Custom Complete Attestation I have complete and passed Custom Complete Attestation I have complete Attestation I have complete Attestation I have complete Attestation I have complete Attestation I have complete Attestation I have complete Attestation                                                                                                    |                                                                                                    |                                                                                                    | COURS                                            |
| Curve Configuee Completed uit requirements for Calming unit and on MOC 1 at C Credit and so Country four Orean synthetic APA reareditation unit.  (Curve Navigation (Count of the APA Transcript tool to submit a discrepancy to the AAP Accreditation unit. (Curve Navigation (Count of the APA Transcript System of the APA Transcript System, 1 understand that 1 will not be able to change the amount of credit Calmed. (Claim CME Credit (Count of the AAP Transcript System to finish claiming your credit and to access your CME certificate. (Claim CME Credit (Count of the AAP Transcript System to finish claiming your credit and to access your CME certificate. (Claim CME Credit (Count of the AAP Transcript System to finish claiming your credit and to access your CME certificate. (Claim CME Credit (Count of the AAP Transcript System to finish claiming your credit and to access your CME certificate. (Claim CME Credit (Count of the AAP Transcript System to finish claiming your credit and to access your CME certificate. (Claim CME Credit (Count of the AAP Transcript System to finish claiming your credit and to access your CME certificate. (Claim CME Credit (Count of the AAP Transcript System to finish claiming your credit and to access your CME certificate. (Claim CME Credit (Count of the AAP Transcript System to finish claiming your credit and to access your CME certificate. (Claim CME Credit (Count of the AAP Transcript System to finish claiming your acted and passed) (Count of the AAP Transcript System to finish claiming your acted and passed) (Count of the AAP Transcript System to finish claim of the AAP Transcript System for the AAP Transcript System for the AAP Transcript System for the AAP Transcript System for the AAP Transcript System for the AAP Transcript System for the AAP Transcript System for the AAP Transcript System for the AAP Transcript System for the AAP Transcript System for the AAP Transcript System for the AAP Transcript System for the AAP Transcript System for the AAP Transcript System for the AAP Transcr                                                                                                    | Claim Credit Instructions                                                                                                    | c) via the AAP Transcript will be available below                                                       | From Early Identifica<br>to Treatment            |
| Current Current Curren                                                                                                    | f you have any issues obtaining your credit, please use the AAP Transcript tool to <u>submit a discrepancy to the AAP</u>                                                                                                    | Accreditation unit.                                                                                     | <                                                |
| CME Attestation   I have completed all aspects of this CME activity for which I intend to claim AMA PRA Category 1 Credits <sup>TM</sup> commensurate with the extent of my participation, and to no tintend to claim aredit in the AAP Transcript system, I understand that I will not be able to change the amount of credit claime.   I claim CME Credit   I claim CME Credit   I claim MOC Part 2 Credit   I claim MOC Part 2 Credit   I claim Credit Part A Part Part Part Part Part Part Part Part                                                                                                    |                                                                                                    |                                                                                                    | Course Navigation                                |
| CME       Day 2 Sessions         Day 2 Sessions       Day 2 Sessions         Day 2 Sessions       Day 2 Sessions         Day 2 Sesions       Day 2 Sesions                                                                                                    |                                                                                                    |                                                                                                    | Home<br>Day 1 Sessions                           |
| I have completed all aspects of this CME activity for which I intend to claim AMA PRA Category 1 Credits <sup>TM</sup> commensurate with the extent of my participation, and<br>I do not intend to claim any additional credit. <i>Once I claim credit in the AAP Transcript system, I understand that I will not be able to change the amount of</i><br><i>credit Claimed.</i><br>Please check the box above and then use the <i>Claim CME Credit link</i> below to begin the CME credit claim process. When you have completed your attestation, you<br>can then navigate to the AAP Transcript system to finish claiming your credit and to access your CME certificate.<br>Claim CME Credit<br><i>c</i> Claim CME Credit<br><i>c</i> Claim MOC Part 2 Credit<br><i>c</i> Claim MOC Part 2 Credit<br><i>c</i> Claim MOC Part 2 Credit<br><i>c</i> Claim CME credit is complete and passed<br><i>c</i> Claim MOC Part 2 Credit<br><i>c</i> Claim CME credit<br><i>c</i> Claim CME credit<br><i>c</i> Claim CME | CME Attestation                                                                                                    |                                                                                                    | Day 2 Sessions<br>Primer Recording<br>Assessment |
| credit claimed.       Viiiiy Links         Please check the box above and then use the Claim CME Credit link below to begin the CME credit claim process. When you have completed your attestation, you can then navigate to the AAP Transcript system to finish claiming your credit and to access your CME certificate.       Viiiiy Links         Claim CME Credit       Course completed all aspects of t is marked complete       Course completion statistics in the navigable unless: The activity CME Attestation I have completed all aspects of t is marked complete       Course completion statistics in the navigable unless: The activity Assessment is complete and passed         Claim MOC Part 2 Credit       Inconcest       Not available unless: The activity Assessment is complete and passed       All criteria below required:         Mesor       Market Activity Assessment is complete and passed       Activity completion statistics in program                                                                                                    | I have completed all aspects of this CME activity for which I intend to claim AMA PRA Category 1 Credits <sup>TM</sup> commer<br>I do not intend to claim any additional credit. <b>Once I claim credit in the AAP Transcript system, I understand t</b> | nsurate with the extent of my participation, and<br>hat I will not be able to change the amount of      | About the Course                                 |
| Claim CME Credit     Course completed all aspects of t is marked complete     Course completed all aspects of t is marked complete     Claim MOC Part 2 Credit     Course complete and passed     Claim MOC Part 2 Credit     Course complete and passed     Course complete and passed     Claim CME Credit     Course complete and passed     Course complete and passed     Course complete and passed     Course complete and passed     Course complete and passed     Course complete and passed     Course complete and passed                                                                                                    | credit claimed.                                                                                                    | then you have completed using attention your                                                            |                                                  |
| Claim CME Credit Course completed all aspects of t is marked complete Course completionstate Course completionstate Course completions                                                                                                    | can then navigate to the AAP Transcript system to finish claiming your credit and to access your CME certificate.                                                                                                    | vnen you nave completed your attestation, you                                                           | Utility Links                                    |
| Claim CME Credit Lecurcosed Not available unless: The activity CME Attestation I have completed all aspects of t is marked complete Course completion attest is complete and passed Claim MOC Part 2 Credit Course complete and passed Course complete and passed Cou                                                                                                    |                                                                                                    |                                                                                                    | Evaluation<br>Faculty                            |
| Record Not available unless: The activity CME Attestation I have completed all aspects of t is marked complete       Image: Course completion statestatestatestatestatestatestatestat                                                                                                    | Claim CME Credit                                                                                                    |                                                                                                    | Help                                             |
| Claim MOC Part 2 Credit Complete and passed  Claim MOC Part 2 Credit Complete and passed  Complete and passed  Com                                                                                                    | Resinced Not available unless: The activity CME Attestation I have completed all aspects of t is marked co                                                                                                    | mplete                                                                                                  | Course completion status                         |
| Claim MOC Part 2 Credit Resurced Not available unless: The activity <u>Assessment</u> is complete and passed Required Required Required Cherria                                                                                                    |                                                                                                    |                                                                                                    | Status: In progress                              |
| Resultated     Not available unless: The activity Assessment is complete and passed     required:       Required     Required       Prevee     Activity       Completion     Activity                                                                                                    | Claim MOC Part 2 Credit                                                                                                    |                                                                                                    | All criteria below ar                            |
| Proises Proises Proise                                                                                                    | Restricted Not available unless: The activity Assessment is complete and passed                                                                                                    |                                                                                                    | required:                                        |
| Activity<br>completion                                                                                                    | Period                                                                                                    | Next>                                                                                                   | Required Sta<br>criteria                         |
|                                                                                                    |                                                                                                    |                                                                                                    | Activity 2<br>completion                         |
|                                                                                                    |                                                                                                    |                                                                                                    |                                                  |

## Claim MOC Credit

1. For MOC credit, the Assessment would need to be completed. You can access from the corresponding link in the Course Navigation menu.

| American Academy of Pediatrics                                                                                                    | shopAAP                                                               | Ħ                                 | My Account ~                              | % Explor                                                                | re AAP          |
|----------------------------------------------------------------------------------------------------|-----------------------------------------------------------------------|-----------------------------------|-------------------------------------------|-------------------------------------------------------------------------|-----------------|
| PediaLink English (United States) (en_us)*                                                                                                    |                                                                       |                                   |                                           | ۵                                                                       | Q               |
| Dashboard / 2023 Best of Practical Pediatrics CME December Virtual Course / MOC Part 2 Information                                                                                                    |                                                                       |                                   |                                           |                                                                         |                 |
| shroos                                                                                                    |                                                                       |                                   |                                           |                                                                         | <u>Next&gt;</u> |
| Please note: All sessions are in Central Standard Time (CST)                                                                                                    |                                                                       |                                   |                                           |                                                                         |                 |
| <b>x</b>                                                                                                    |                                                                       |                                   |                                           |                                                                         |                 |
| Gourse Marigation         Boot Description         Failure         Galaxies         Galaxies         Failure         Bell           Home         Sessions         •         Boot Description         Galaxies         Galaxies         Bealty         Help                                                                                                    |                                                                       |                                   |                                           |                                                                         |                 |
| MOC Part 2 Information                                                                                                    |                                                                       |                                   |                                           |                                                                         |                 |
| This online self-assessment is a bonus to the course and is designed to further enhance your understanding of the content. The MOC self-asse                                                                                                    | essment is availab                                                    | le to all c                       | ourse participants                        |                                                                         |                 |
| Diplomates of the American Board of Pediatrics (ABP) are eligible to claim 17 ABP MOC Part 2 points by completing the self-assessment testing<br>complete the post-course self-assessment with a minimum score of 80%. There is no pre-test requirement to earn MOC Part 2 points for this O<br>hold assess your understanding of the content.                                                                                                    | g. To do so you m<br><i>CME Activity. It wi</i> i                     | ust partic<br>I <i>l be avail</i> | ipate in the on-lin<br>able before the st | e course and<br>art of the cours                                        | e to            |
| The post-course self-assessment will open the last day of the course at 1:15 pm. It will remain available until june 4, 2024 at 5:00 pm (CDT). You score.                                                                                                    | u may repeat the                                                      | test as of                        | ten as needed to a                        | achieve a passir                                                        | g               |
| NO EXTENSIONS TO THESE DEADLINES CAN BE GRANTED                                                                                                    |                                                                       |                                   |                                           |                                                                         |                 |
| Note: Participation in MOC testing has no bearing on your eligibility to earn CME credits. You are only required to participate in the MOC self-a                                                                                                    | ssessments only                                                       | if you wis                        | h to earn MOC po                          | ints.                                                                   |                 |
| C      Course Self-Assessment                                                                                                    |                                                                       |                                   |                                           |                                                                         |                 |
| g ≔Post-Course Self-Assessment                                                                                                    |                                                                       |                                   |                                           |                                                                         |                 |
| Claim MOC Credit      Claiming MOC Part 2 Credit      Claiming MOC Part 2 Credit      After completing the post-course self-assessment with a minimum score of 80%, diplomates of the ABP must follow the steps below to claim f      . Log on to http://tanscoirg.aan.org with your AAP Username and Password     . Note: If you are already logged into PediaLink (assume pediaLink (org), click on the Continuing Education tab then the CME Transcript but     . Note: If you are already logged into PediaLink (assume pediaLink (org), click on the Continuing Education tab then the CME Transcript but     . Note: the Confirm Claiming box to complete the claiming process – after you have claimed your MOC credit, the ABP will be notified of you     claim MCC/biscodel  https://www.aap.org/en/my-account/education/activities-creditmanagement/2q=60241 | MOC Part 2 credit<br>t <i>ton to access the</i><br>rr successful comp | <i>transcrip</i><br>oletion of    | ot site and continu<br>this assessment.   | e to step 2.                                                            |                 |
|                                                                                                    |                                                                       |                                   |                                           |                                                                         |                 |
| nerican Academy of Pediatrics                                                                                                    | shopAA                                                                | ıP ∯                              | My Account 👻                              | % Explo                                                                 | re AAP          |
| PediaLink English (United States) (en_us) -                                                                                                    |                                                                       |                                   |                                           | ۵                                                                       | Q               |
| Dashboard / My courses / 2022 Pediatric Obesity Course From Early Identification to Treatment / Assessment                                                                                                    |                                                                       |                                   |                                           |                                                                         |                 |
| <u>-176608</u>                                                                                                    |                                                                       |                                   | Next>                                     | 1022 Padiatric                                                          | Desity          |
| Assarcment                                                                                                    |                                                                       |                                   |                                           | Course<br>From Early Identij                                            | fication        |
| Assessment                                                                                                    |                                                                       |                                   | C C                                       |                                                                         | >               |
| m Assessment                                                                                                    |                                                                       |                                   | Co                                        | urse Navigation                                                         |                 |
| Participants must successfully complete the post activity quiz with a minimum passing score of 70% or higher to receive MOC Part                                                                                                    | 2 Points for this                                                     | activity.                         |                                           | Home<br>Day 1 Sessions<br>Day 2 Sessions<br>Primer Record<br>Assessment | ng              |
| Claim MOC Part 2 Credit                                                                                                    |                                                                       |                                   | ,                                         | , sourche cou                                                           |                 |
|                                                                                                    |                                                                       | 1                                 | Next >                                    | ility Links                                                             |                 |
|                                                                                                    |                                                                       |                                   |                                           | Evaluation<br>Evaluation<br>Faculty<br>Help                             |                 |

If these steps were used to correct an issue but the issue persists, please contact the Member and Customer Care at 800.433.9016 or email us at mcc@aap.org for further assistance